聖公會呂明才紀念小學

《家校同行》家長教育計劃\_家長使用指南

## 一. 登入內聯網

| 步驟               | 內容                                                                                                    | 畫面                                                                                                    |
|------------------|----------------------------------------------------------------------------------------------------|----------------------------------------------------------------------------------------------------|
| <u>步</u> 驟<br>1. | 内谷<br>前往學校網站<br>www.skhlmcmps.edu.hk,然後點<br>選「家長資訊」。                                                       | brain and a series of the series of the se |
| 2.               | 點選「 <b>家長資訊</b> 」內的「 <b>《家校同<br/>行》家長教育計劃</b> 」來進入。                                                        | ####       #####         #####         #####         #####         #####                                                                                                    |
| 3.               | 在「 <b>《家校同行》家長教育計</b><br>劃」來網頁內,點選「登入網上學<br>習平台」來進入。<br>家長亦可點選「 <b>《家校同行》家長</b><br>教育計劃_家長使用指南」查閱使<br>用指引。 | AKRAN       CRADICLY SAE         Max       Augusta         Max       Augusta                                                                                                    |

| 4. | 在登入畫面中鍵入以下資料:<br>A: 登入名稱 (pl+學生註冊編號<br>數字部份)<br>: p####### (詳見「智能咭」)                                      | ¥明##\$\$                                                                                                    |
|----|----------------------------------------------------------------------------------------------------|----------------------------------------------------------------------------------------------------|
|    | <ul> <li>B:密碼(pw+學生註冊編號數字<br/>部份)</li> <li>:pw######(可自行更改)</li> <li>C:輸入登入名稱和密碼後,便<br/>按「登入」。</li> </ul> | pl123456     ●       ・・・・・・・・・・・・・・・・・・・・・・・・・・・・・・・・・・・・                                                                                                    |
| 5. | 登入後將看到右圖的畫面。                                                                                              | Ordentification       Ordentification         CENER       使服件       要要中心       重型培育         ()       ()       ()       ()       ()       ()         ()       ()       ()       ()       ()       ()       ()       ()       ()       ()       ()       ()       ()       ()       ()       ()       ()       ()       ()       ()       ()       ()       ()       ()       ()       ()       ()       ()       ()       ()       ()       ()       ()       ()       ()       ()       ()       ()       ()       ()       ()       ()       ()       ()       ()       ()       ()       ()       ()       ()       ()       ()       ()       ()       ()       ()       ()       ()       ()       ()       ()       ()       ()       ()       ()       ()       ()       ()       ()       ()       ()       ()       ()       ()       ()       ()       ()       ()       ()       ()       ()       ()       ()       ()       ()       ()       ()       ()       ()       ()       ()       ()       ()       ()       ()       < |

## 二.查閱《家校同行》家長教育計劃課堂學習內容

本計劃利用系統的「PowerLesson 2 互動課堂」以家長為中心的教學模式,有效照顧家長的學習需要。詳細步驟如下:

| 步驟 | 內容                           | 畫面                                                                                                    |
|----|------------------------------|----------------------------------------------------------------------------------------------------|
| 1. | 在內聯網主頁點選                     | Example 1         Family 1           Example 1         Family 2                                                                                                    |
|    | 「 PowerLesson 2」 圖示。         | (i)         (i)         (ii)         (iii)         (iii                                                                         |
|    |                              | Control         Control         Control <t< th=""></t<> |
|    |                              |                                                                                                    |
|    |                              |                                                                                                    |
|    |                              |                                                                                                    |
|    |                              |                                                                                                    |
|    |                              |                                                                                                    |
|    |                              |                                                                                                    |
|    |                              |                                                                                                    |
|    |                              |                                                                                                    |
| 2. | 然後點選「 <b>科目</b> 」:           | PowerLesson 2                                                                                                    |
|    | ● 校外資源                       |                                                                                                    |
|    | ● 課堂重温                       |                                                                                                    |
|    | ● 校本家長教育網上課程                 | 议争称党队用的上球性 11<br>权外 算序                                                                                                    |
|    |                              | 課 至重 過<br>校本家長款首級上課程                                                                                                    |
|    | <br>  及「 <b>課題</b>  ,便可進入課堂。 |                                                                                                    |
|    |                              |                                                                                                    |
|    |                              | ■「結末e理M」-copy = ★ PowerLesson 2                                                                                                    |
| 3. | 進入課堂後,便會出現右圖的畫               | ▲ 65 ☆ IIII (打機課金大危機)短片                                                                                                    |
|    | 面,家長可選擇畫面左方的活動               | ○ #:                                                                                                    |
|    | 項目進行學習。                      | ↓ (打開課金大危機)短月 ○ (如星要補明)短月                                                                                                    |
|    |                              | (打着理念大危險)<br>(打着理念大危險)<br>Ушинин 時日 2 日                                                                                                    |
|    |                              | □ 子女进上「打機課金」・怎 =<br>度卻?文章<br>□ 登歌 □ 登家の理財」動畫1第一集:打機課金大危機1投_                                                                                                    |
|    |                              |                                                                                                    |
|    |                              |                                                                                                    |
|    |                              | 「話家田」「「「                                                                                                    |
|    |                              | 0.打批課金大仿機/                                                                                                    |